# Предоставление муниципальной услуги «Организация отдыха и оздоровления детей в каникулярное время» с использованием федеральной портальной формы на Едином портале государственных услуг (далее ЕПГУ) Если нет регистрации на ЕПГУ (нет учетной записи)

Если родитель не был зарегистрирован на ЕПГУ (не получал, не подтверждал учетную запись), то можно подойти в отделения ГБУ СО МФЦ, и вместе с консультантами в зоне общественного доступа заполнить необходимые данные для регистрации на ЕПГУ, и получить подтверждение учетной записи.

#### Когда подавать заявление (в каникулярное время):

• 08.04.2024 с 08-00 до 18.04.2024 до 23-00 – прием заявлений о представлении права получения путевки в загородные оздоровительные лагеря в каникулярный период.

### Как получить услугу?

В адресной строке набрать <u>www.gosuslugi.ru</u> Нажать кнопку «Войти»

| E roo       | услуги               | Екатеринбург г                         |                         |                               |                               |                              |                      | Понющь Q          | Baima       | Регистрация |
|-------------|----------------------|----------------------------------------|-------------------------|-------------------------------|-------------------------------|------------------------------|----------------------|-------------------|-------------|-------------|
| O<br>Annone | Citation<br>Derector | Constant<br>Paradem<br>Paradem Payatha | CARTO Flame<br>Tperman  | *                             | Dame<br>Officiality           | Theresetta<br>Persectualitat | A<br>Unisele<br>game | Creative Creative | 88<br>Norme | ведонства   |
| 4           |                      | Прост                                  | о напи                  | шите,<br>Пасобия              | что ище                       | 2ТС<br>ак зарегистрир        | оваться              |                   |             |             |
|             |                      |                                        | Сертифика<br>Посмотрите | пъл и QR нод<br>все коды в од | <b>ды</b><br>дийм месте или п | одайте жалобу                |                      |                   |             |             |

Подача заявления через ЕПГУ при наличии подтвержденной учетной записи Ввести логин, пароль и нажать кнопку «Войти». В качестве логина можно использовать номер мобильного телефона, адрес электронной почты или СНИЛС (в зависимости от того, что было указанно при регистрации на портале).

| госуслуги                                                | госуслуги                                          |
|----------------------------------------------------------|----------------------------------------------------|
| Срастурії в сиранисани<br>вланітранняти правліки налітив | Драгтуп в гаринскал.<br>впостранного примотельства |
| Вход                                                     | Вход                                               |
| для портала Госуслуг                                     | для портала Госуслуг                               |
| Мабильный телефон или почта                              |                                                    |
| Courses                                                  | Dann.                                              |
| Boim                                                     | Войти                                              |
| Чужай компьютер Восстаниями, таропы                      | Vysicil Kolmanitep Delocitaments regions           |
|                                                          |                                                    |

Проверить местоположение (должно быть указано – Первоуральск). Если местоположение не указано или указано неверно, вручную установить «Первоуральск».

Подача заявления через ЕПГУ при наличии подтвержденной учетной записи

Организация отдыха детей в каникулярное

Зайти в раздел «Услуги», найти «Дети Образование», далее «Организация отдыха детей в каникулярное время».

Либо поиск услуги через помощника: в строке поиск ввести «Путевка в лагерь»

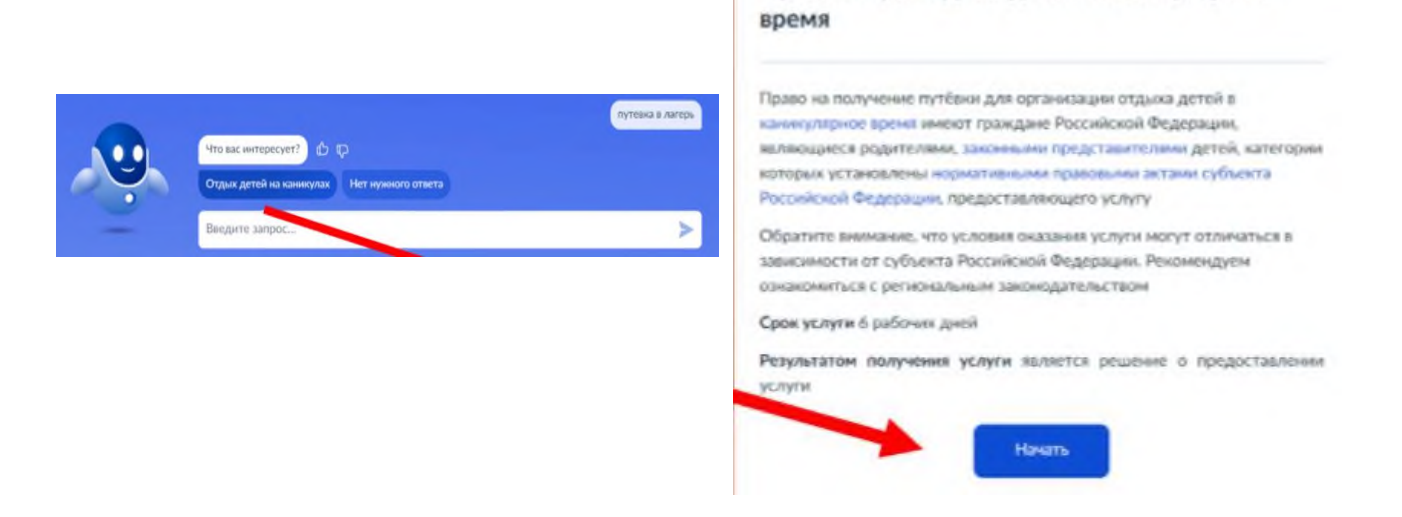

**Подача заявления через ЕПГУ при наличии подтвержденной учетной записи** Прямая ссылка на услугу: <u>https://www.gosuslugi.ru/600173/1</u>

| Выбрать «Начать». | Организация отдыха детей в каникулярное<br>время                                                                                                    |
|-------------------|----------------------------------------------------------------------------------------------------|
|                   | Право на получение путёвки для организации отдыка детей в<br>каникулярное время имеют граждане Российской Федерации,<br>являющиеся родителими, законными представителями детей, категории<br>которых установлены нормативными правовыми актами субъекта<br>Российской Федерации, предоставляющего услугу<br>Обратите внимание, что условия оказания услуги могут отличаться в<br>зависимости от субъекта Российской Федерации. Рекомендуем<br>ознакомиться с регнональным законодательством<br>Срок услуги 6 рабочих дней |
|                   | Результатом получения услуги является решение о предоставлении<br>услуги<br>Начать                                                                                                    |

Выбрать того, кто обращается за услугой.

< Назад

# Кто обращается за услугой?

В случае, если за услугой обращается представитель ребенка, то необходимо загрузить документ, подтверждающий полномочия представителя на подачу заявления от имени физического лица.

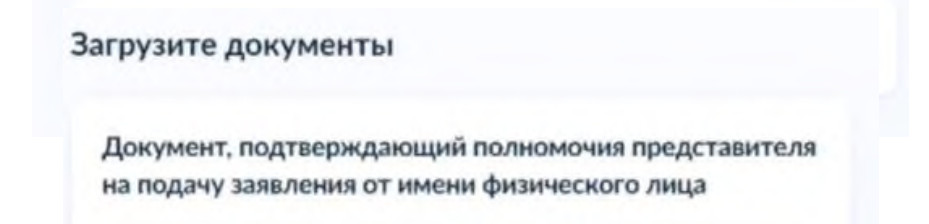

В случае, если за услугой обращается родитель (законный представитель) ребенка, то данные будут загружены из Личного кабинета заявителя.

Проверьте свой номер телефона, электронную почту и адрес места жительства.

| роверьте ваш телефон               | Адрес места жительства заявителя                                                                                                    |
|------------------------------------|----------------------------------------------------------------------------------------------------|
| Номер телефона<br>+7 922 222-22-22 | Населённый пункт, улица, дом и квартира<br>620014, обл. Свердловская, <u>г.</u> Екатеринбург, пр- <u>кт</u> . Ленина, стр.<br><u>24А</u> , кв. 516 |
| 🖉 Редактировать                    | <ul> <li>Уточнять адрес</li> <li>Нет дома</li> <li>Нет квартиры</li> </ul>                                                                         |
| Проверьте вашу э.                  | лектронную почту Верно                                                                                                    |
| Электронная почта<br>Info@mail.ru  |                                                                                                    |
| 🖉 Редактировать                    |                                                                                                    |
|                                    | Верно                                                                                                    |

Укажите сведения о ребенке (детях). Данные загружаются из Личного кабинета, в случае отсутствия данных о ребенке (детях), необходимо добавить их в Личном кабинете.

|                                                             | укажите сведения о ребенке                         |                         |
|-------------------------------------------------------------|----------------------------------------------------|-------------------------|
| /кажите сведения о ребёнке                                  | Если ребёнка нет в списке, добавьте данные в лично | ом кабинете             |
| сли ребёнка нет в списке, добавьте данные в личном кабинете | Ребёнок 1                                          | ×                       |
|                                                             | Выберите ребёнка из вашего профиля                 |                         |
| Ребёнок 1                                                   |                                                    | ~                       |
| Выберите ребёнка из вашего профиля                          |                                                    |                         |
| ^                                                           | Ребёнок 2                                          | ×                       |
| Артур                                                       | Выберите ребёнка из вашего профиля                 |                         |
| Добавить ребёнка                                            |                                                    | *                       |
| )                                                           |                                                    | Contractory Contractory |
| Продолжить                                                  | Добавить ребёнка                                   |                         |
|                                                             |                                                    |                         |

В случае выбора ребенка, данные которые указаны в Личном кабинете, на форме услуги предоставляется возможность проверки и редактирования данных.

| Проверьте данные ребёнка | Сведения о ребёнке |   |
|--------------------------|--------------------|---|
|                          | Артур, 9 лет       |   |
| Иванов Артур Иванович    |                    |   |
| Дата рождения            | СНИЛС              |   |
| 01.01.2015               |                    |   |
|                          | 111-111-111 11     | × |

| Где зарегистрировано рождение ребёнка  | ? |
|----------------------------------------|---|
| Артур, 9 лет                           |   |
| В Российской Федерации                 | > |
| На территории иностранного государства | > |

Если ребенок имеет свидетельство о рождения иностранного государства, то необходимо загрузить нотариально заверенный электронный документ.

| Загрузите документы<br>Артур, 9 лет                                                                               | Укажите реквизить<br>свидетельства о ро | ы актовой записи из<br>ждении |   |
|----------------------------------------------------------------------------------------------------|-----------------------------------------|-------------------------------|---|
| Свидетельство о рождении иностранного государства и                                                               | Артур, 9 лет                            |                               |   |
| нотариально удостоверенный перевод на русский язык<br>Загрузите документ, подписанный усиленной квалифицированной | Где найти<br>Актовая запись             |                               |   |
| электронной подписью нотариуса в формате SIG                                                                      | Номер                                   | Дата                          |   |
| <ul> <li>".PDF, ".RAR, ".ZIP, ".SIG</li> <li>Максимально допустимый размер файла — 50 M6.</li> </ul>              | 1111                                    | 10.01.2015                    | 8 |
| Перетиците файры или выберите на или-илтере                                                                       | Орган, составивший запись               |                               |   |
| Выбрать файл                                                                                                    |                                         |                               | Q |
| *                                                                                                    |                                         |                               |   |
| Продолжить                                                                                                    |                                         | Продолжить                    |   |

| Адрес    | места                   | жит               | ельств                      | ва реб            | ёнка   | 1       |         |          |
|----------|-------------------------|-------------------|-----------------------------|-------------------|--------|---------|---------|----------|
| Артүр, 9 | лет                     |                   |                             |                   |        |         |         |          |
| Hacene   | Чдрес мес<br>Чный пункт | та жит<br>, улица | гельства р<br>1. дом и квар | ебёнка с<br>отира | овпади | ет с ад | DECOM 3 | аявителя |
| <b>•</b> | 1ет дома                | 0                 | Нет квар                    | тиры              |        |         |         |          |
| бёнка    | 1                       |                   |                             |                   | 175    |         |         |          |

В случае если адрес места жительства ребенка совпадает с адресом места жительства заявителя, то необходимо сделать об этом отметку.

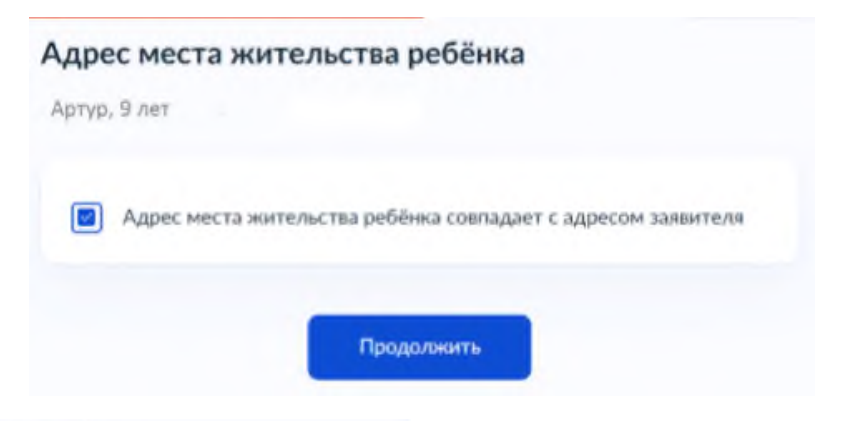

# Кем является заявитель?

| > |
|---|
| > |
|   |

#### По какой причине фамилии родителя и ребёнка разные?

| Артур, 9 лет                                          |   |
|-------------------------------------------------------|---|
| Установлено отцовство над ребёнком                    | > |
| Заключение брака (у ребёнка фамилия второго родителя) | > |
| Расторжение брака                                     | > |
| Изменение фамилии                                     | > |

В случае установления отцовства над устан

в случае установления отцовства над ребенком, необходимо указать реквизиты документа. Фамилия родителя соответствует фамилии ребёнка? Артур, 9 лет У родителя и ребёнка фамилии разные

У ребёнка фамилия родителя

>

В случае если было указано, что фамилии у ребенка и заявителя разные, необходимо указать причину.

#### Укажите реквизиты актовой записи об установлении отцовства

| 8 |
|---|
|   |
|   |
|   |

Если у ребенка и заявителя разные фамилии по причине заключения брака, то необходимо указать где зарегистрирован брак. В случае регистрации брака на территории иностранного государства, необходимо указать реквизиты документа.

#### Укажите реквизиты актовой записи о заключении брака

Где зарегистрирован брак?

Артур, 9 лет

Артур, 9 лет

Если у ребенка и заявителя разные фамилии по причине расторжения брака, то необходимо указать где расторгнут брак. В случае расторжения брака на территории иностранного государства, необходимо указать реквизиты свидетельства и загрузить документ.

| це расторгнут брак?                         |               |                                                                                                    |
|---------------------------------------------|---------------|----------------------------------------------------------------------------------------------------|
| ртур, 9 лет                                 |               | Загрузите документы                                                                                                    |
| В Российской Федерации                      | >             | На 1<br>Свидетельство о расторжении брака иностранного<br>государства и нотариально удостоверемный перевод на<br>русский язык |
| Укажите реквизиты актовой записи<br>• брака | о расторжении |                                                                                                    |
| Артур, 9 лет                                |               | Загрузите документ, подликанный усыленной квалифицированной<br>подписыю иотаринуса в формате SIG                              |
| Где найти                                   |               | Для загрузки выберите файл с расширением PDF, JPG, JPEG, PNG, BMP,<br>TIFF, DOC, DOCK, ZIP, BAR                               |
| Актовая запись                              |               | Макеимально допустимым размер файла — 50 Мб.                                                                                  |
| Нонер Дата                                  |               |                                                                                                    |
|                                             | e             | Пиретаците файлы или выбејите на компьютере                                                                                   |
|                                             |               | Выбрать факл                                                                                                    |
| Продолжетъ                                  |               |                                                                                                    |
|                                             |               |                                                                                                    |

Если у ребенка и заявителя разные фамилии по причине изменения, то необходимо выбрать кто изменил фамилию и указать реквизиты документа.

|                                 |                | <b>Кто изменил фам</b><br>Артур, 9 лет         | илию?      |                                  |                    |         |
|---------------------------------|----------------|------------------------------------------------|------------|----------------------------------|--------------------|---------|
|                                 |                | <ul> <li>Заявитель</li> <li>Ребёнок</li> </ul> |            |                                  |                    |         |
| Укажите реквизить               | і актовой запи | си о перемене                                  | Продолнотъ | Укажите реквизиты                | актовой записи о п | еремене |
| фамилии ребёнка<br>Артур, 9 лет |                |                                                |            | фамилии родителя<br>Артур, 9 лет |                    |         |
| Где найти<br>Актовая запись     |                |                                                |            | аписи о перемене                 |                    |         |
| Немер                           | Дага           | 8                                              |            |                                  | Дать               | 8       |
|                                 | Продолноть     |                                                |            |                                  | ogoneems           |         |

В связи с использованием региональной системы, при выборе категории, к которой относится ребенок, необходимо в поле поиска указать значение «Первоуральск» и из списка

выбрать соответствующую категорию либо две категории (дающих право на первоочередное получение путевки и на льготу по оплате).

| Выберите категорию, к которой относится<br>ребёнок                                                                                                    | × | Выберите категорию, к которой относится ребёнок<br>Артур, 9 лет |
|----------------------------------------------------------------------------------------------------|---|-----------------------------------------------------------------|
| ЕКа Выбрать все ДепОбр АГ Екатеринбурга - Без льгот Ласобс АГ Екатеринбурга - Без льгот                                                                                             | < | Категории<br>Выбрать                                            |
| ДепОбр АГ Екатеринбурга - Дети, вернувшиеся из вослитательных колоний и специальных учреждений закрытого типа     ДепОбр АГ Екатеринбурга - Дети из многодетных семей     Применить |   | Продолжить                                                      |

Для выбора организации отдыха и оздоровления, необходимо в поле поиска ввести название организации, выбрать из списка организацию и смену.

# Укажите организацию и период отдыха

| Организация                                        |   |
|----------------------------------------------------|---|
| "Муниципальное автономное учреждение детский оздор | Q |
| Период отдыха                                      |   |
| 10 (25.12.2023 - 27.12.2023)                       | × |

В случае необходимости в предоставлении оригиналов документов, в личный кабинет заявителя поступит уведомление.

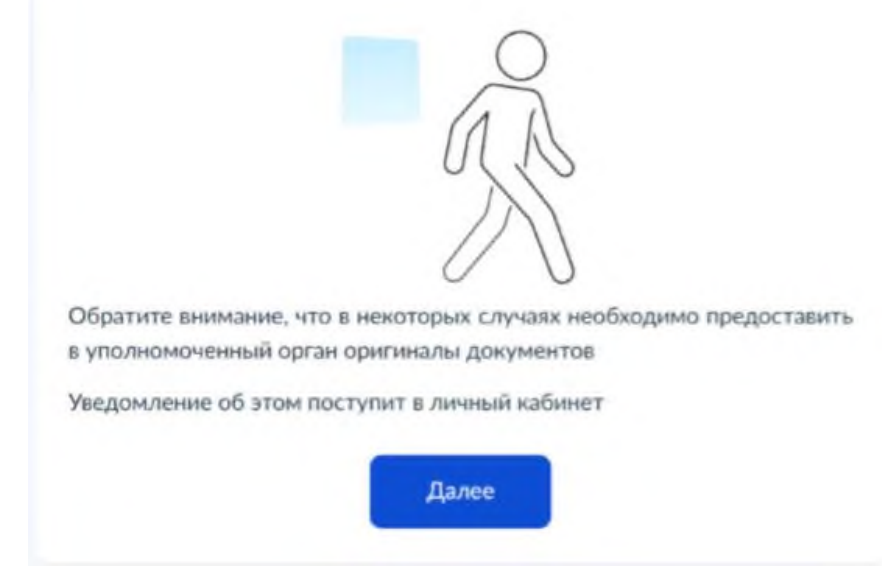

Выбор способа получения результата предоставления услуги.

# Способ получения результата

Электронный результат будет направлен в ваш личный кабинет на ЕПГУ

Выбор способа и места получения результата представления услуг: Администрация городского округа Первоуральск.

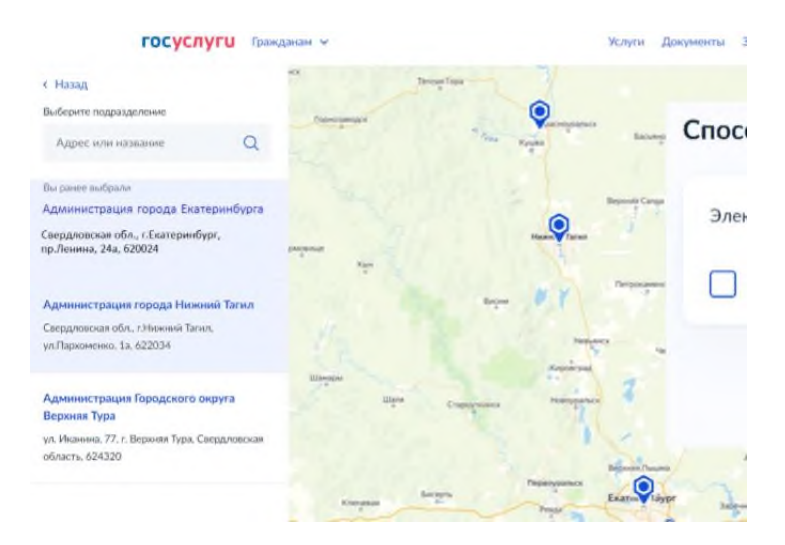

# Способ получения результата

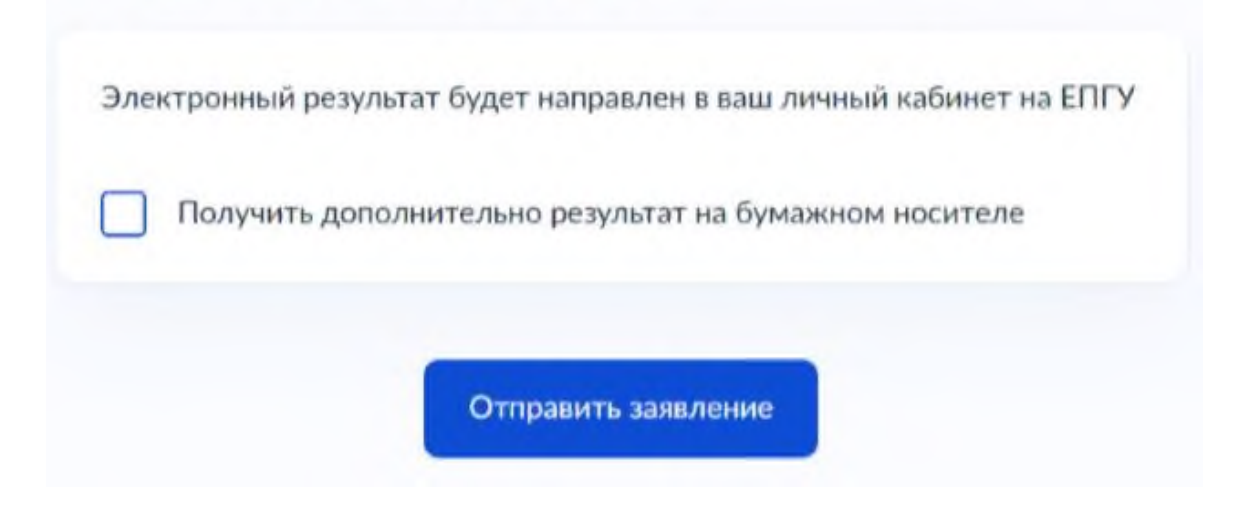

В личный кабинет ЕГПУ вам поступит уведомление о регистрации заявления. После обработки заявления в ведомстве в ваш личный кабинет ЕГПУ поступит уведомление о результате обработки и о ваших дальнейших действиях.